# brother.

# Guia Wi-Fi Direct™

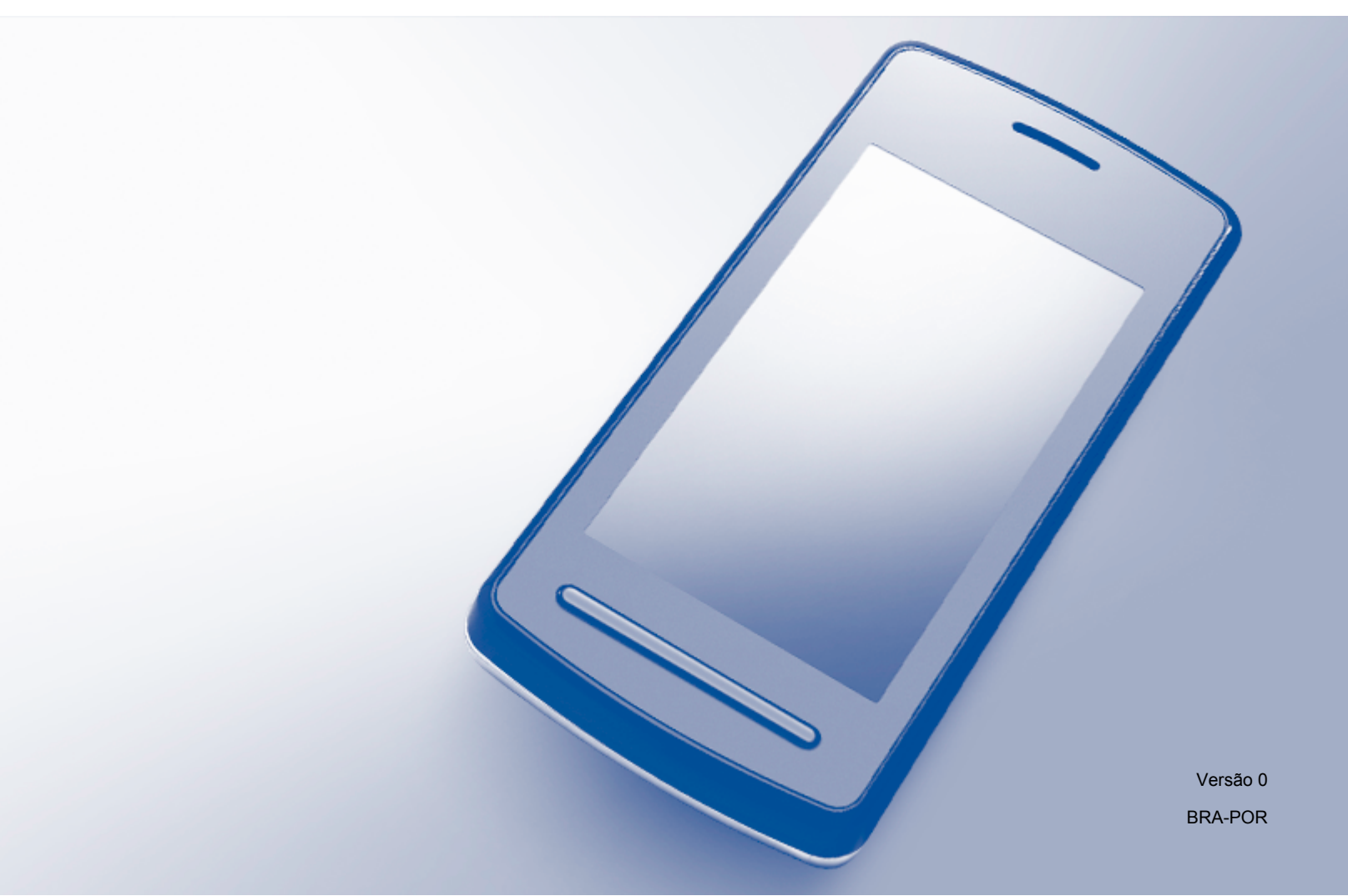

## Modelos aplicáveis

Este Manual do Usuário aplica-se aos modelos a seguir: MFC-J6520DW/J6720DW/J6920DW

## Definições das observações

Utilizamos o ícone a seguir ao longo deste manual do usuário:

## **OBSERVAÇÃO**

Os ícones de observação ensinam como agir em determinada situação ou fornecem dicas sobre como a operação funciona com outros recursos.

## Marcas comerciais

O logotipo da Brother é uma marca registrada da Brother Industries, Ltd.

Brother é uma marca comercial da Brother Industries, Ltd.

Wi-Fi, Wi-Fi Alliance e Wi-Fi Protected Access (WPA) são marcas registradas da Wi-Fi Alliance.

Wi-Fi Direct, Wi-Fi Protected Setup e WPA2 são marcas comerciais da Wi-Fi Alliance.

Android, Android Market e Google Play são marcas comerciais da Google Inc. O uso dessas marcas comerciais está sujeito às autorizações da Google.

Apple, iPad, iPhone, iPod touch e Safari são marcas comerciais da Apple Inc., registradas nos Estados Unidos e em outros países.

AirPrint é uma marca comercial da Apple Inc.

Windows é marca registrada da Microsoft Corporation nos Estados Unidos e em outros países.

Cada empresa cujo título de software é mencionado neste manual possui um contrato de licença de software específico aos programas de sua propriedade.

Todos os nomes comerciais e de produtos de empresas que apareçam nos produtos Brother, documentos relacionados e outros materiais são marcas comerciais ou marcas registradas dessas respectivas empresas.

## **OBSERVAÇÃO IMPORTANTE**

- Este manual usa as mensagens de LCD do MFC-J6920DW, salvo indicação em contrário.
- Acesse o Brother Solutions Center em <u>http://solutions.brother.com/</u> e clique em Manuais na página do seu modelo para fazer o download de outros manuais.
- Nem todos os modelos se encontram disponíveis em todos os países.

©2013 Brother Industries, Ltd. Todos os direitos reservados.

## Índice

| 1 | Introdução                                        | 1 |
|---|---------------------------------------------------|---|
|   | Resumo                                            | 1 |
|   | Benefícios                                        | 2 |
|   | Requisitos de hardware                            | 2 |
|   | Sistemas operacionais compatíveis                 | 2 |
|   | Fazer o download e instalar o Brother iPrint&Scan | 2 |
|   | Para dispositivos Android™                        | 2 |
|   | Para dispositivos iOS                             | 2 |
|   | Para dispositivos Windows <sup>®</sup> Phone      | 3 |

#### 2 Métodos de configuração

4

18

| Determinar que método usar ao configurar a rede para o Wi-Fi Direct™   | 4    |
|------------------------------------------------------------------------|------|
| Configurar sua rede usando Wi-Fi Direct™ (Para MFC-J6920DW)            | 6    |
| Configuração de pressão de um botão usando Wi-Fi Direct™               | 6    |
| Configuração de pressão de um botão usando WPS                         | 8    |
| Configuração usando o método de PIN do Wi-Fi Direct™                   | 8    |
| Configuração usando o método de PIN do WPS                             | . 10 |
| Configuração manual para uma rede Wi-Fi Direct™                        | 11   |
| Configuração da rede usando o Wi-Fi Direct™ (Para MFC-J6520DW/J6720DW) | . 12 |
| Configuração de pressão de um botão usando Wi-Fi Direct™               | . 12 |
| Configuração de pressão de um botão usando WPS                         | . 14 |
| Configuração usando o método de PIN do Wi-Fi Direct™                   | 15   |
| Configuração usando o método de PIN do WPS                             | . 16 |
| Configuração manual para uma rede Wi-Fi Direct™                        | 17   |
|                                                                        |      |

| 3 Solução de | problemas |
|--------------|-----------|
|--------------|-----------|

| Resumo                 | 18 |
|------------------------|----|
| Identificar o problema | 18 |

#### 4 Glossário

| ossário                      | 21 |
|------------------------------|----|
| Termos da rede Wi-Fi Direct™ |    |
| Proprietário de grupo (P/G)  |    |
| Informações do dispositivo   |    |
| Informações de status        |    |
| Habilitar interface          |    |
| Termos e conceitos de rede   |    |
| Termos de rede               |    |
|                              |    |

Introdução

## Resumo

O Wi-Fi Direct<sup>™</sup> é um método de configuração sem fio desenvolvido pela Wi-Fi Alliance<sup>®</sup>. Permite a configuração de uma rede sem fio protegida entre o seu equipamento Brother e um dispositivo móvel, como Android<sup>™</sup>, Windows<sup>®</sup> Phone, iPhone, iPod touch ou iPad, sem usar um ponto de acesso. O Wi-Fi Direct<sup>™</sup> aceita configuração de rede sem fio usando o método de pressão de um botão ou o método de PIN do Wi-Fi Protected Setup<sup>™</sup> (WPS). Você também poderá configurar uma rede sem fio, definindo manualmente um SSID e uma senha. O recurso Wi-Fi Direct<sup>™</sup> do seu equipamento Brother aceita segurança WPA2<sup>™</sup> com criptografia AES.

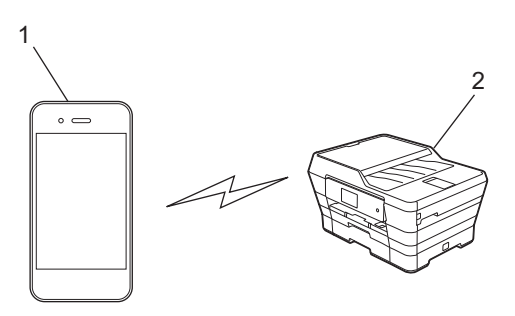

- 1 Dispositivo móvel
- 2 Seu equipamento Brother

#### OBSERVAÇÃO

- Apesar do equipamento Brother poder ser usado tanto em rede cabeada como em rede sem fio, somente um método de conexão pode ser usado de cada vez. Entretanto, uma conexão de rede sem fio e uma conexão Wi-Fi Direct<sup>™</sup>, ou uma conexão de rede cabeada e uma conexão Wi-Fi Direct<sup>™</sup>, podem ser usadas ao mesmo tempo.
- O dispositivo compatível com Wi-Fi Direct<sup>™</sup> poderá se tornar um Proprietário de grupo (P/G). Ao se configurar a rede Wi-Fi Direct<sup>™</sup>, o P/G funcionará como um ponto de acesso (consulte *Proprietário de grupo (P/G)* >> página 21).
- Quando seu equipamento Brother é o P/G, ele aceita comunicação sem fios "um para um" usando o Wi-Fi Direct™.
- O modo Ad-Hoc e o Wi-Fi Direct<sup>™</sup> não podem ser usados ao mesmo tempo. Você deve desativar uma função para habilitar a outra. Se quiser usar o Wi-Fi Direct<sup>™</sup> enquanto usa o modo Ad-Hoc, defina a interface de rede para LAN ou desative o modo Ad-Hoc e conecte seu equipamento Brother ao ponto de acesso.

## **Benefícios**

Quando você quiser imprimir a partir do seu dispositivo móvel ou escanear para o mesmo, o Wi-Fi Direct<sup>™</sup> ajudará a configurar com facilidade uma rede sem fio temporária, usando o método de pressão de um botão ou o método de PIN do WPS. Para obter mais informações sobre como imprimir a partir do dispositivo móvel ou escanear para o mesmo, faça download do Guia de Impressão/Digitalização Móvel ou do Guia do AirPrint no Brother Solutions Center (<u>http://solutions.brother.com/</u>).

## Requisitos de hardware

#### Sistemas operacionais compatíveis

Você deve ter um dispositivo que execute o Android<sup>™</sup> 1.6 ou superior, o iOS 3.0 ou superior ou o Windows<sup>®</sup> Phone.

## Fazer o download e instalar o Brother iPrint&Scan

O Brother iPrint&Scan permite que você use recursos do seu equipamento Brother diretamente do seu dispositivo móvel sem usar um computador. Antes de começar a configurar uma rede sem fio usando o Wi-Fi Direct™, recomendamos que você faça o download do Brother iPrint&Scan usando uma das opções abaixo. Faça o download do manual do Brother iPrint&Scan no Brother Solutions Center (<u>http://solutions.brother.com/</u>).

#### Para dispositivos Android™

Você poderá fazer o download e instalar o Brother iPrint&Scan no Google Play™ (Android Market™). Para aproveitar todos os recursos compatíveis com o Brother iPrint&Scan, certifique-se de que usa a versão mais recente.

Para fazer o download e instalar ou desinstalar o Brother iPrint&Scan, consulte as instruções que acompanham seu dispositivo móvel.

#### Para dispositivos iOS

Você poderá fazer o download e instalar o Brother iPrint&Scan da App Store. Para aproveitar todos os recursos compatíveis com o Brother iPrint&Scan, certifique-se de que usa a versão mais recente.

Para fazer o download e instalar ou desinstalar o Brother iPrint&Scan, consulte as instruções que acompanham seu dispositivo móvel. Por predefinição, um link para o manual do usuário do seu dispositivo móvel, o qual pode ser visualizado no site da Apple, pode ser encontrado na pasta **Favoritos** do Safari.

#### OBSERVAÇÃO

O iOS não é compatível com o Wi-Fi Direct<sup>™</sup>, mas é possível conectar seu dispositivo móvel ao equipamento Brother manualmente (para obter mais informações, consulte *Configuração manual para uma rede Wi-Fi Direct*<sup>™</sup> **>>** página 11 ou página 17).

### Para dispositivos Windows<sup>®</sup> Phone

Você poderá fazer o download e instalar o Brother iPrint&Scan do Windows<sup>®</sup> Phone Marketplace. Para aproveitar todos os recursos compatíveis com o Brother iPrint&Scan, certifique-se de que usa a versão mais recente.

Para fazer o download e instalar ou desinstalar o Brother iPrint&Scan, consulte as instruções que acompanham seu dispositivo móvel.

2

## Métodos de configuração

### Determinar que método usar ao configurar a rede para o Wi-Fi Direct™

Esse gráfico passo a passo o ajudará a decidir qual método usar para configurar seu equipamento Brother em um ambiente de rede sem fio.

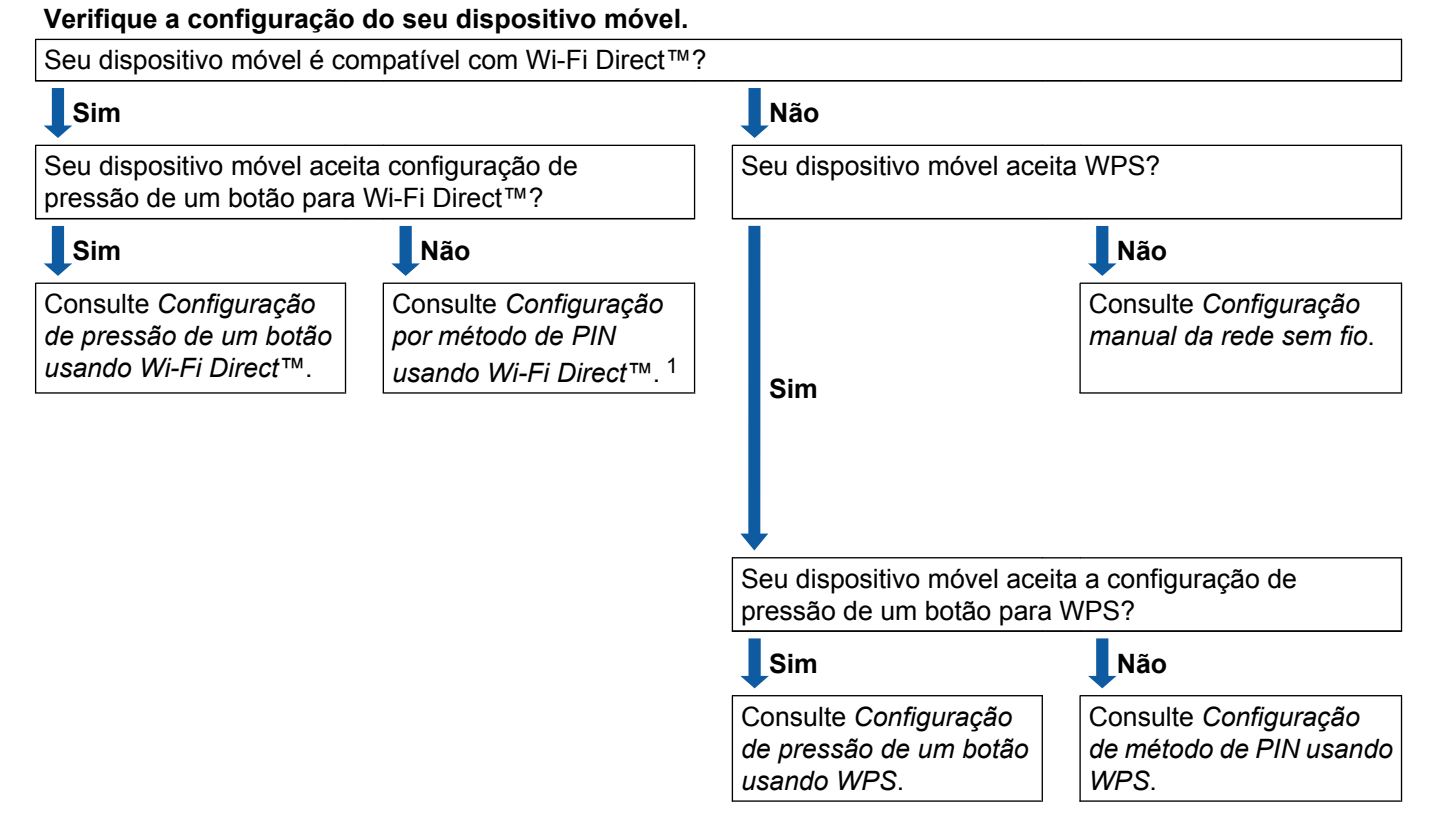

Se você não conseguir realizar a conexão usando o Android™ 4.0, consulte Configuração de pressão de um botão usando Wi-Fi Direct™.

■ Configuração de pressão de um botão usando Wi-Fi Direct™

Para MFC-J6920DW, consulte *Configuração de pressão de um botão usando Wi-Fi Direct*™ ➤> página 6.

Para MFC-J6520DW/J6720DW, consulte *Configuração de pressão de um botão usando Wi-Fi Direct*™ ➤> página 12.

Configuração de pressão de um botão usando WPS

Para MFC-J6920DW, consulte Configuração de pressão de um botão usando WPS ➤> página 8

Para MFC-J6520DW/J6720DW, consulte *Configuração de pressão de um botão usando WPS* ➤> página 14. ■ Configuração por método de PIN usando Wi-Fi Direct™

Para MFC-J6920DW, consulte Configuração usando o método de PIN do Wi-Fi Direct™ ▶> página 8

Para MFC-J6520DW/J6720DW, consulte *Configuração usando o método de PIN do Wi-Fi Direct*™ ➤ página 15.

Configuração de método de PIN usando WPS

Para MFC-J6920DW, consulte Configuração usando o método de PIN do WPS ➤> página 10

Para MFC-J6520DW/J6720DW, consulte *Configuração usando o método de PIN do WPS* ➤ página 16.

Configuração manual da rede sem fio

Para MFC-J6920DW, consulte Configuração manual para uma rede Wi-Fi Direct™ >> página 11

Para MFC-J6520DW/J6720DW, consulte *Configuração manual para uma rede Wi-Fi Direct*™ ➤> página 17.

#### **OBSERVAÇÃO**

Para usar a funcionalidade do Brother iPrint&Scan em uma rede Wi-Fi Direct<sup>™</sup> configurada por *Configuração de pressão de um botão usando Wi-Fi Direct*<sup>™</sup> ou por *Configuração por método de PIN usando Wi-Fi Direct*<sup>™</sup>, o dispositivo, usado para configurar o Wi-Fi Direct<sup>™</sup>, deverá estar executando o Android<sup>™</sup> 4.0 ou superior.

# Configurar sua rede usando Wi-Fi Direct<sup>™</sup> (Para MFC-J6920DW)

As configurações da rede Wi-Fi Direct™ são definidas no painel de controle do seu equipamento Brother.

#### Configuração de pressão de um botão usando Wi-Fi Direct™

Caso seu dispositivo móvel seja compatível com Wi-Fi Direct™, siga os passos a seguir para configurar uma rede Wi-Fi-Direct™.

#### **OBSERVAÇÃO**

Quando o equipamento recebe a solicitação Wi-Fi Direct™ do seu dispositivo móvel, é exibida a mensagem Solicitação de conexão Wi-Fi Direct recebida. Pressione OK para se conectar. Caso isso aconteça antes do passo ③ das instruções a seguir, vá diretamente para o passo ③ e continue a configuração.

- 1 Pressione
- 2 Pressione Todas config.
- 3 Pressione Rede.
- 4 Pressione Wi-Fi Direct.
- 5 Pressione Botão Comando.
- 6 Quando Wi-Fi Direct Ligado? for exibido, pressione Lig para aceitar. Para cancelar, pressione Desl.
- 7 Ative o Wi-Fi Direct<sup>™</sup> no seu dispositivo móvel (consulte o manual do usuário do seu dispositivo móvel para obter instruções) quando Ativar Wi-Fi Direct em outro dispositivo. Pressione [OK]. for exibido. Pressione OK em seu equipamento Brother. Isso iniciará a configuração Wi-Fi Direct<sup>™</sup>.

Para cancelar, pressione 🗙

#### B Execute uma das alternativas:

- Quando seu equipamento Brother for o P/G, conecte seu dispositivo móvel ao equipamento diretamente. Para obter instruções, consulte o manual do usuário do dispositivo móvel.
- Quando seu equipamento Brother não for o P/G, ele exibirá os nomes de dispositivos disponíveis com os quais será possível configurar uma rede Wi-Fi Direct<sup>™</sup>. Escolha o dispositivo móvel com o qual deseja conectar-se e pressione OK. Pesquise novamente os dispositivos disponíveis pressionando Reescanear.

9 Se o seu dispositivo móvel se conectar com sucesso, o equipamento exibirá a mensagem Conectada.

Você concluiu a configuração da rede Wi-Fi Direct<sup>™</sup>. Para obter mais informações sobre como imprimir a partir do dispositivo móvel ou escanear para o mesmo, faça download do Guia de Impressão/ Digitalização Móvel ou do Guia do AirPrint no Brother Solutions Center (<u>http://solutions.brother.com/</u>). Se a conexão falhar, consulte *Solução de problemas* **>>** página 18.

#### Configuração de pressão de um botão usando WPS

Se o seu dispositivo móvel for compatível com WPS ou com a configuração de pressão de um botão (PBC), siga estes passos para configurar uma rede Wi-Fi Direct™.

#### **OBSERVAÇÃO**

Quando o equipamento recebe a solicitação Wi-Fi Direct™ do seu dispositivo móvel, é exibida a mensagem Solicitação de conexão Wi-Fi Direct recebida. Pressione OK para se conectar. Caso isso aconteça antes do passo ③ das instruções a seguir, vá diretamente para o passo ④ e continue a configuração.

- 1 Pressione
- 2 Pressione Todas config.
- **3** Pressione Rede.
- 4 Pressione Wi-Fi Direct.
- 5 Pressione Grupo de Proprietário e depois pressione Lig.
- 6 Pressione Botão Comando.
- 7 Quando Wi-Fi Direct Ligado? for exibido, pressione Lig para aceitar. Para cancelar, pressione Desl.
- 8 Quando for exibido Ativar Wi-Fi Direct em outro dispositivo. Pressione [OK]., ative o método de configuração de pressão de um botão de WPS do seu dispositivo móvel (consulte o manual do usuário do seu dispositivo móvel para obter instruções) e depois pressione OK em seu equipamento Brother. Isso iniciará a configuração Wi-Fi Direct™.

```
Para cancelar, pressione 🗙
```

9 Se o seu dispositivo móvel se conectar com sucesso, o equipamento exibirá a mensagem Conectada.

Você concluiu a configuração da rede Wi-Fi Direct<sup>™</sup>. Para obter mais informações sobre como imprimir a partir do dispositivo móvel ou escanear para o mesmo, faça download do Guia de Impressão/ Digitalização Móvel ou do Guia do AirPrint no Brother Solutions Center (<u>http://solutions.brother.com/</u>). Se a conexão falhar, consulte *Solução de problemas* **>>** página 18.

#### Configuração usando o método de PIN do Wi-Fi Direct™

Se o seu dispositivo móvel for compatível com o método de PIN do Wi-Fi Direct™, siga estes passos para configurar uma rede Wi-Fi Direct™.

#### **OBSERVAÇÃO**

Quando o equipamento recebe a solicitação Wi-Fi Direct™ do seu dispositivo móvel, é exibida a mensagem Solicitação de conexão Wi-Fi Direct recebida. Pressione OK para se conectar. Caso isso aconteça antes do passo ③ das instruções a seguir, vá diretamente para o passo ④ e continue a configuração.

- 1 Pressione Pressione Todas config. Pressione Rede. 4) Pressione Wi-Fi Direct. 5) Pressione Código PIN. 6 Quando Wi-Fi Direct Lig.? for exibido, pressione Lig para aceitar. Para cancelar, pressione Desl. 7 Quando Ativar Wi-Fi Direct em outro dispositivo. Pressione [OK]. é exibido, ative o Wi-Fi Direct™ no dispositivo móvel (consulte o manual do usuário do dispositivo móvel para obter instruções) e pressione OK no equipamento Brother. Isso iniciará a configuração Wi-Fi Direct™. Para cancelar, pressione X 8 Execute uma das alternativas: Quando seu equipamento Brother for o P/G, ele aguardará uma solicitação de conexão do seu dispositivo móvel. Quando Código PIN aparecer, digite o PIN exibido em seu dispositivo móvel no equipamento. Pressione OK. Siga as instruções e vá para o passo (). Se o PIN for exibido em seu equipamento Brother, digite-o no seu dispositivo móvel. Quando seu equipamento Brother não for o P/G, ele exibirá os nomes de dispositivos disponíveis com os quais será possível configurar uma rede Wi-Fi Direct™. Escolha o dispositivo móvel com o qual deseja conectar-se e pressione OK. Pesquise novamente os dispositivos disponíveis pressionando Reescanear. Vá para o passo (9). 9 Execute uma das alternativas: Pressione Exibir Código PIN para exibir o PIN em seu equipamento e digite-o no seu dispositivo móvel. Siga as instruções e vá para o passo ().
  - Pressione Inserir Código PIN para digitar no equipamento um PIN mostrado pelo seu dispositivo móvel e depois pressione OK. Siga as instruções e vá para o passo ().

Se o seu dispositivo móvel não exibir um PIN, pressione de mere seu equipamento Brother. Retorne para o passo () e tente novamente.

#### OBSERVAÇÃO

Dependendo do tipo de seu dispositivo móvel, não será necessário selecionar uma opção de código PIN. Siga as instruções em seu dispositivo.

Se o seu dispositivo móvel se conectar com sucesso, o equipamento exibirá a mensagem Conectada.

Você concluiu a configuração da rede Wi-Fi Direct<sup>™</sup>. Para obter mais informações sobre como imprimir a partir do dispositivo móvel ou escanear para o mesmo, faça download do Guia de Impressão/ Digitalização Móvel ou do Guia do AirPrint no Brother Solutions Center (<u>http://solutions.brother.com/</u>). Se a conexão falhar, consulte *Solução de problemas* **>>** página 18.

#### Configuração usando o método de PIN do WPS

Caso seu dispositivo móvel seja compatível com o método de PIN do WPS, siga os passos a seguir para configurar uma rede Wi-Fi-Direct™.

#### **OBSERVAÇÃO**

Quando o equipamento recebe a solicitação Wi-Fi Direct™ do seu dispositivo móvel, é exibida a mensagem Solicitação de conexão Wi-Fi Direct recebida. Pressione OK para se conectar. Caso isso aconteça antes do passo ③ das instruções a seguir, vá diretamente para o passo ④ e continue a configuração.

1 Pressione 崩

- Pressione Todas config.
- 3 Pressione Rede.
- 4 Pressione Wi-Fi Direct.
- 5 Pressione Grupo de Proprietário e depois pressione Lig.
- 6 Pressione Código PIN.
- Quando Wi-Fi Direct Ligado? for exibido, pressione Lig para aceitar. Para cancelar, pressione Desl.
- 8 Quando Ativar Wi-Fi Direct em outro dispositivo. Pressione [OK]. for exibido, ative o método de configuração de PIN do WPS do seu dispositivo móvel (consulte o manual do usuário do seu dispositivo móvel para obter instruções) e, em seguida, pressione OK no seu equipamento Brother. Isso iniciará a configuração Wi-Fi Direct™. Para cancelar, pressione X.
- 9 O equipamento aguardará uma solicitação de conexão do seu dispositivo móvel. Quando Código PIN aparecer, digite no equipamento o PIN exibido em seu dispositivo móvel. Pressione OK.

10 Se o seu dispositivo móvel se conectar com sucesso, o equipamento exibirá a mensagem Conectada.

Você concluiu a configuração da rede Wi-Fi Direct<sup>™</sup>. Para obter mais informações sobre como imprimir a partir do dispositivo móvel ou escanear para o mesmo, faça download do Guia de Impressão/ Digitalização Móvel ou do Guia do AirPrint no Brother Solutions Center (<u>http://solutions.brother.com/</u>). Se a conexão falhar, consulte *Solução de problemas* **>>** página 18.

#### Configuração manual para uma rede Wi-Fi Direct™

Se o seu dispositivo móvel não for compatível com Wi-Fi Direct™ ou WPS, você deverá configurar uma rede Wi-Fi Direct™ manualmente.

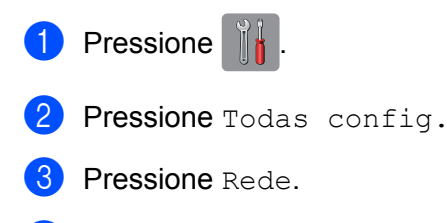

- 4 Pressione Wi-Fi Direct.
- 5 Pressione Manual.
- 6 Quando Wi-Fi Direct Ligado? for exibido, pressione Lig para aceitar. Para cancelar, pressione Desl.
- O equipamento mostrará o nome do SSID e a senha durante dois minutos. Vá para a página de configurações de rede sem fio do seu dispositivo móvel e digite o nome de SSID e a senha.

8 Se o seu dispositivo móvel se conectar com sucesso, o equipamento exibirá a mensagem Conectada.

Você concluiu a configuração da rede Wi-Fi Direct<sup>™</sup>. Para obter mais informações sobre como imprimir a partir do dispositivo móvel ou escanear para o mesmo, faça download do Guia de Impressão/ Digitalização Móvel ou do Guia do AirPrint no Brother Solutions Center (<u>http://solutions.brother.com/</u>). Se a conexão falhar, consulte *Solução de problemas* ➤> página 18.

## Configuração da rede usando o Wi-Fi Direct™ (Para MFC-J6520DW/J6720DW)

As configurações da rede Wi-Fi Direct™ são definidas no painel de controle do seu equipamento Brother.

#### Configuração de pressão de um botão usando Wi-Fi Direct™

Caso seu dispositivo móvel seja compatível com Wi-Fi Direct™, siga os passos a seguir para configurar uma rede Wi-Fi-Direct™.

#### **OBSERVAÇÃO**

Quando o equipamento recebe a solicitação Wi-Fi Direct™ do seu dispositivo móvel, é exibida a mensagem Solicitação de conexão Wi-Fi Direct recebida. Pressione OK para se conectar. Caso isso aconteça antes do passo ③ das instruções a seguir, vá diretamente para o passo ③ e continue a configuração.

- 1 Pressione 🏢
- 2 Pressione Todas config.
- 3 Pressione ∧ ou ∨ para exibir Rede. Pressione Rede.
- 4 Pressione Wi-Fi Direct.
- 5 Pressione Botão Comando.
- 6 Quando Wi-Fi Direct Ligado? for exibido, pressione Lig para aceitar. Para cancelar, pressione Desl.
- Quando Ativar Wi-Fi Direct em outro dispositivo. Pressione [OK]. é exibido, ative o Wi-Fi Direct™ no dispositivo móvel (consulte o manual do usuário do dispositivo móvel para obter instruções) e pressione OK no equipamento Brother. Isso iniciará a configuração Wi-Fi Direct™. Para cancelar, pressione X.

#### 8 Execute uma das alternativas:

- Quando seu equipamento Brother for o P/G, conecte seu dispositivo móvel ao equipamento diretamente. Para obter instruções, consulte o manual do usuário do dispositivo móvel.
- Quando seu equipamento Brother não for o P/G, ele exibirá os nomes de dispositivos disponíveis com os quais será possível configurar uma rede Wi-Fi Direct<sup>™</sup>. Escolha o dispositivo móvel com o qual deseja conectar-se e pressione OK. Pesquise novamente os dispositivos disponíveis pressionando Reescanear.

9 Se o seu dispositivo móvel se conectar com sucesso, o equipamento exibirá a mensagem Conectada.

Você concluiu a configuração da rede Wi-Fi Direct<sup>™</sup>. Para obter mais informações sobre como imprimir a partir do dispositivo móvel ou escanear para o mesmo, faça download do Guia de Impressão/ Digitalização Móvel ou do Guia do AirPrint no Brother Solutions Center (<u>http://solutions.brother.com/</u>). Se a conexão falhar, consulte *Solução de problemas* **>>** página 18.

#### Configuração de pressão de um botão usando WPS

Se o seu dispositivo móvel for compatível com WPS ou com a configuração de pressão de um botão (PBC), siga estes passos para configurar uma rede Wi-Fi Direct™.

#### **OBSERVAÇÃO**

Quando o equipamento recebe a solicitação Wi-Fi Direct™ do seu dispositivo móvel, é exibida a mensagem Solicitação de conexão Wi-Fi Direct recebida. Pressione OK para se conectar. Caso isso aconteça antes do passo () das instruções a seguir, vá diretamente para o passo () e continue a configuração.

- Pressione J.
   Pressione Todas config.
- 3 Pressione ∧ ou ∨ para exibir Rede.
  Pressione Rede.
- 4 Pressione Wi-Fi Direct.
- 5 Pressione ∧ ou ∨ para exibir Grupo de Proprietário.
- 6 Pressione Grupo de Proprietário e depois pressione Lig.
- **7** Pressione Botão Comando.
- 8 Quando Wi-Fi Direct Ligado? for exibido, pressione Lig para aceitar. Para cancelar, pressione Desl.
- 9 Quando for exibido Ativar Wi-Fi Direct em outro dispositivo. Pressione [OK]., ative o método de configuração de pressão de um botão de WPS do seu dispositivo móvel (consulte o manual do usuário do seu dispositivo móvel para obter instruções) e depois pressione OK em seu equipamento Brother. Isso iniciará a configuração Wi-Fi Direct™.

Para cancelar, pressione 🗙

O Se o seu dispositivo móvel se conectar com sucesso, o equipamento exibirá a mensagem Conectada.

Você concluiu a configuração da rede Wi-Fi Direct<sup>™</sup>. Para obter mais informações sobre como imprimir a partir do dispositivo móvel ou escanear para o mesmo, faça download do Guia de Impressão/ Digitalização Móvel ou do Guia do AirPrint no Brother Solutions Center (<u>http://solutions.brother.com/</u>). Se a conexão falhar, consulte *Solução de problemas* **>>** página 18.

#### Configuração usando o método de PIN do Wi-Fi Direct™

Se o seu dispositivo móvel for compatível com o método de PIN do Wi-Fi Direct™, siga estes passos para configurar uma rede Wi-Fi Direct™.

#### **OBSERVAÇÃO**

Quando o equipamento recebe a solicitação Wi-Fi Direct™ do seu dispositivo móvel, é exibida a mensagem Solicitação de conexão Wi-Fi Direct recebida. Pressione OK para se conectar. Caso isso aconteça antes do passo () das instruções a seguir, vá diretamente para o passo () e continue a configuração.

- Pressione Pressione Todas config.
- Pressione A ou V para exibir Rede. Pressione Rede.
- 4 Pressione Wi-Fi Direct.
- 5 Pressione Código PIN.
- 6 Quando Wi-Fi Direct Ligado? for exibido, pressione Lig para aceitar. Para cancelar, pressione Desl.
- 7) Quando Ativar Wi-Fi Direct em outro dispositivo. Pressione [OK]. é exibido, ative o Wi-Fi Direct™ no dispositivo móvel (consulte o manual do usuário do dispositivo móvel para obter instruções) e pressione OK no equipamento Brother. Isso iniciará a configuração Wi-Fi Direct™. Para cancelar, pressione X
- 8 Execute uma das alternativas:
  - Quando seu equipamento Brother for o P/G, ele aguardará uma solicitação de conexão do seu dispositivo móvel. Quando Código PIN aparecer, digite o PIN exibido em seu dispositivo móvel no equipamento. Pressione OK. Siga as instruções e vá para o passo ().

Se o PIN for exibido em seu equipamento Brother, digite-o no seu dispositivo móvel.

Quando seu equipamento Brother não for o P/G, ele exibirá os nomes de dispositivos disponíveis com os quais será possível configurar uma rede Wi-Fi Direct™. Escolha o dispositivo móvel com o qual deseja conectar-se e pressione OK. Pesquise novamente os dispositivos disponíveis pressionando Reescanear. Vá para o passo (9).

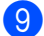

9 Execute uma das alternativas:

Pressione Exibir Código PIN para exibir o PIN em seu equipamento e digite-o no seu dispositivo móvel. Siga as instruções e vá para o passo ().

Pressione Inserir Código PIN para digitar no equipamento um PIN mostrado pelo seu dispositivo móvel e depois pressione OK. Siga as instruções e vá para o passo ().

Se o seu dispositivo móvel não exibir um PIN, pressione de seu equipamento Brother. Retorne para o passo () e tente novamente.

#### **OBSERVAÇÃO**

Dependendo do tipo de seu dispositivo móvel, não será necessário selecionar uma opção de código PIN. Siga as instruções em seu dispositivo.

Se o seu dispositivo móvel se conectar com sucesso, o equipamento exibirá a mensagem Conectada.

Você concluiu a configuração da rede Wi-Fi Direct<sup>™</sup>. Para obter mais informações sobre como imprimir a partir do dispositivo móvel ou escanear para o mesmo, faça download do Guia de Impressão/ Digitalização Móvel ou do Guia do AirPrint no Brother Solutions Center (<u>http://solutions.brother.com/</u>). Se a conexão falhar, consulte *Solução de problemas* **>>** página 18.

#### Configuração usando o método de PIN do WPS

Caso seu dispositivo móvel seja compatível com o método de PIN do WPS, siga os passos a seguir para configurar uma rede Wi-Fi-Direct™.

#### **OBSERVAÇÃO**

Quando o equipamento recebe a solicitação Wi-Fi Direct™ do seu dispositivo móvel, é exibida a mensagem Solicitação de conexão Wi-Fi Direct recebida. Pressione OK para se conectar. Caso isso aconteça antes do passo () das instruções a seguir, vá diretamente para o passo () e continue a configuração.

- Pressione ↓
   Pressione Todas config.
   Pressione ∧ ou ∨ para exibir Rede. Pressione Rede.
- 4 Pressione Wi-Fi Direct.
- 5 Pressione ∧ ou ∨ para exibir Grupo de Proprietário.
- 6 Pressione Grupo de Proprietário e depois pressione Lig.
- **7** Pressione Código PIN.
- 8 Quando Wi-Fi Direct Ligado? for exibido, pressione Lig para aceitar. Para cancelar, pressione Desl.

9 Quando Ativar Wi-Fi Direct em outro dispositivo. Pressione [OK]. for exibido, ative o método de configuração de PIN do WPS do seu dispositivo móvel (consulte o manual do usuário do seu dispositivo móvel para obter instruções) e, em seguida, pressione OK no seu equipamento Brother. Isso iniciará a configuração Wi-Fi Direct™.

Para cancelar, pressione 🗙

O equipamento aguardará uma solicitação de conexão do seu dispositivo móvel. Quando Código PIN aparecer, digite no equipamento o PIN exibido em seu dispositivo móvel. Pressione OK.

**1** Se o seu dispositivo móvel se conectar com sucesso, o equipamento exibirá a mensagem Conectada.

Você concluiu a configuração da rede Wi-Fi Direct<sup>™</sup>. Para obter mais informações sobre como imprimir a partir do dispositivo móvel ou escanear para o mesmo, faça download do Guia de Impressão/ Digitalização Móvel ou do Guia do AirPrint no Brother Solutions Center (<u>http://solutions.brother.com/</u>). Se a conexão falhar, consulte *Solução de problemas* **>>** página 18.

#### Configuração manual para uma rede Wi-Fi Direct™

Se o seu dispositivo móvel não for compatível com Wi-Fi Direct™ ou WPS, você deverá configurar uma rede Wi-Fi Direct™ manualmente.

- Pressione III.
   Pressione Todas config.
   Pressione ∧ ou ∨ para exibir Rede. Pressione Rede.
   Pressione Wi-Fi Direct.
   Pressione Manual.
   Quando Wi-Fi Direct Ligado? for exibido, pressione Lig para aceitar. Para cancelar, pressione Desl.
- O equipamento mostrará o nome do SSID e a senha durante dois minutos. Vá para a página de configurações de rede sem fio do seu dispositivo móvel e digite o nome de SSID e a senha.

8 Se o seu dispositivo móvel se conectar com sucesso, o equipamento exibirá a mensagem Conectada.

Você concluiu a configuração da rede Wi-Fi Direct<sup>™</sup>. Para obter mais informações sobre como imprimir a partir do dispositivo móvel ou escanear para o mesmo, faça download do Guia de Impressão/ Digitalização Móvel ou do Guia do AirPrint no Brother Solutions Center (<u>http://solutions.brother.com/</u>). Se a conexão falhar, consulte *Solução de problemas* **>>** página 18. 3

## Solução de problemas

## Resumo

Esta seção explica como resolver problemas de rede típicos que você pode encontrar ao utilizar o equipamento Brother. Se, após a leitura deste capítulo, não for possível resolver o problema, acesse o Brother Solutions Center em <u>http://solutions.brother.com/</u> e clique em **Manuais** na página do modelo para fazer download de outros manuais.

#### Identificar o problema

| Certifique-se de ter verificado o seguinte:                                            |                   |
|----------------------------------------------------------------------------------------|-------------------|
| O cabo de alimentação está conectado corretamente e o equipamento Brother está ligado. |                   |
| Todas as embalagens protetoras foram removidas do equipamento.                         |                   |
| Os cartuchos de tinta estão instalados corretamente.                                   |                   |
| A tampa do scanner e a tampa de liberação de obstrução estão totalmente fechadas.      |                   |
| O papel está inserido corretamente na bandeja de papel.                                |                   |
|                                                                                        |                   |
| Problema                                                                               | Consulte a página |

|                                                                                     | página |
|-------------------------------------------------------------------------------------|--------|
| Vejo mensagens de erro ao configurar o Wi-Fi Direct™ no menu do painel de controle. | 18     |
| Não consigo concluir a configuração da rede Wi-Fi Direct™.                          | 20     |
| Quero ter certeza de que meus dispositivos de rede estão funcionando corretamente.  | 20     |

#### Vejo mensagens de erro ao configurar o Wi-Fi Direct™ no menu do painel de controle.

| Mensagem de erro              | Causa                                                                   | Ação                                                                                        |
|-------------------------------|-------------------------------------------------------------------------|---------------------------------------------------------------------------------------------|
| (Para MFC-J6920DW)            | O equipamento Brother e o seu dispositivo móvel não consequem comunicar | Aproxime o dispositivo móvel do seu<br>equipamento Brother.                                 |
| (Para<br>MFC-J6520DW/J6720DW) | durante a configuração.                                                 | Mova o seu equipamento Brother e o<br>dispositivo móvel para uma área sem<br>obstruções.    |
| Falha de conexao              |                                                                         | Se estiver usando o método de PIN do<br>WPS, certifique-se de que inseriu o<br>PIN correto. |
| (Para MFC-J6920DW)            | Outros dispositivos estão tentando se                                   | Certifique-se de que não haja outros                                                        |
| Erro de Conexão               | tempo.                                                                  | Wi-Fi Direct™ e, em seguida, tente definir                                                  |
| (Para                         |                                                                         | novamente as configurações Wi-Fi                                                            |
| MFC-J6520DW/J6720DW)          |                                                                         | Direct™.                                                                                    |
| Erro de Conexão               |                                                                         |                                                                                             |

#### Vejo mensagens de erro ao configurar o Wi-Fi Direct™ no menu do painel de controle. (Continuação)

| Mensagem de erro                      | Causa                                                                 | Ação                                                                                                    |
|---------------------------------------|-----------------------------------------------------------------------|----------------------------------------------------------------------------------------------------|
| (Para MFC-J6920DW)<br>Sem Dispositivo | O equipamento Brother não consegue localizar o seu dispositivo móvel. | ■ Certifique-se de que seu<br>equipamento e seu dispositivo móvel<br>estejam no modo Wi-Fi Direct <sup>™</sup> .                                                                            |
| (Para<br>MFC-J6520DW/J6720DW)         |                                                                       | Aproxime o dispositivo móvel do seu<br>equipamento Brother.                                                                                                    |
| Sem Dispositivo                       |                                                                       | Mova o seu equipamento Brother e o<br>dispositivo móvel para uma área sem<br>obstruções.                                                                                                    |
|                                       |                                                                       | Se você estiver configurando<br>manualmente a rede Wi-Fi Direct™,<br>certifique-se de ter inserido a senha<br>correta.                                                                      |
|                                       |                                                                       | Se o seu dispositivo móvel tiver uma<br>página de configuração sobre como<br>obter um endereço IP, certifique-se de<br>que o endereço IP do dispositivo tenha<br>sido configurado via DHCP. |
| (Para MFC-J6920DW)                    | Outro dispositivo móvel já está                                       | Depois que a conexão atual entre o seu                                                                                                    |
| Já há um dispositivo                  | conectado à rede Wi-Fi Direct™ quando o                               | equipamento Brother e outro dispositivo                                                                                                    |
| <pre>conectado. Pressione [OK].</pre> |                                                                       | novamente as configurações Wi-Fi<br>Direct™, Confirme o status da conexão                                                                                                    |
| (Para<br>MFC-J6520DW/J6720DW)         |                                                                       | imprimindo o Relatório de configuração de<br>rede (consulte o Manual do Usuário                                                                                                    |
| Já há um dispositivo                  |                                                                       | de Software e de Rede).                                                                                                    |
| conectado. Pressione<br>[OK].         |                                                                       |                                                                                                    |

#### Não consigo concluir a configuração da rede Wi-Fi Direct™.

| Verificar                                                                                                    | Solução                                                                                                    |
|----------------------------------------------------------------------------------------------------|----------------------------------------------------------------------------------------------------|
| Suas configurações de                                                                                                    | Confirme novamente o SSID e a senha.                                                                                                    |
| segurança (SSID/senha)<br>estão corretas?                                                                                                    | Quando você configura a rede manualmente, o SSID e a senha são<br>exibidos em seu equipamento Brother. Se o seu dispositivo móvel for<br>compatível com a configuração manual, o SSID e a senha serão exibidos na<br>tela do mesmo. |
|                                                                                                    | <ul> <li>Para obter mais informações sobre o nome do SSID, consulte SSID</li> <li>página 21.</li> </ul>                                                                                                    |
| Você está usando o<br>Android <sup>™</sup> 4.0? Seu<br>dispositivo móvel<br>desconecta-se em<br>aproximadamente seis<br>minutos ao usar o Wi-Fi<br>Direct <sup>™</sup> ?                       | Tente a configuração de pressão de um botão usando WPS (recomendado) e defina seu equipamento Brother como P/G.                                                                                                    |
| Seu equipamento Brother<br>está muito distante do seu<br>dispositivo móvel?                                                                                                    | Quando for definir as configurações de rede Wi-Fi Direct™, mova o equipamento<br>Brother para que fique aproximadamente a 1 metro (3,3 pés) do dispositivo<br>móvel.                                                                |
| Há obstruções (paredes ou<br>móveis, por exemplo) entre o<br>seu equipamento e o<br>dispositivo móvel?                                                                                         | Mova seu equipamento Brother para uma área sem obstruções.                                                                                                    |
| Há um computador sem<br>fio, um dispositivo compatível<br>com Bluetooth, um forno<br>micro-ondas ou um telefone<br>sem fio digital perto do<br>equipamento Brother ou do<br>dispositivo móvel? | Afaste os outros dispositivos do equipamento Brother ou do dispositivo móvel.                                                                                                    |
| Caso tenha testado todas as alternativas anteriores mas                                                                                                    | ■ Desligue e ligue novamente o equipamento Brother. Então tente realizar<br>novamente as configurações Wi-Fi Direct™.                                                                                                    |
| ainda assim não conseguiu<br>concluir a configuração Wi-Fi<br>Direct™, faça o seguinte:                                                                                                    | Se estiver usando seu equipamento Brother como cliente, confirme quantos<br>dispositivos são permitidos na rede Wi-Fi Direct <sup>™</sup> atual e, em seguida,<br>verifique quantos dispositivos estão conectados.                  |

#### Quero ter certeza de que meus dispositivos de rede estão funcionando corretamente.

| Verificar                                                                                                 | Solução                                                                                                    |
|----------------------------------------------------------------------------------------------------|----------------------------------------------------------------------------------------------------|
| Seu equipamento Brother e o<br>dispositivo móvel estão<br>ligados?                                        | Certifique-se de que todas as instruções foram seguidas em <i>Certifique-se de ter verificado o seguinte:</i> >> página 18. |
| Onde eu posso encontrar as<br>configurações de rede do<br>meu equipamento Brother,<br>como o endereço IP? | Imprima o Relatório de configuração de rede (consulte o Manual do Usuário de Software e de Rede).                           |

Glossário

## Termos da rede Wi-Fi Direct™

#### Proprietário de grupo (P/G)

Se você tiver definido o Proprietário de grupo como Lig, seu equipamento Brother funcionará como ponto de acesso ao configurar uma rede Wi-Fi Direct<sup>™</sup>. O P/G atribui um nome de SSID, uma senha e o endereço IP para a rede Wi-Fi Direct<sup>™</sup>. A configuração padrão é Desl.

#### Informações do dispositivo

#### Nome de dispositivo

É possível verificar o nome de dispositivo do equipamento Brother no ambiente de rede Wi-Fi Direct™. O nome de dispositivo será mostrado como MFC-XXXX ou DCP-XXXX (onde XXXX é o nome do seu modelo).

#### SSID

4

Este campo exibe o nome de SSID atual da rede Wi-Fi Direct™. O display exibe até 32 caracteres do nome do SSID.

#### Endereço IP

Este campo exibe o endereço IP atual do equipamento como foi atribuído pelo P/G.

#### Informações de status

#### Status

Este campo exibe o status atual da rede Wi-Fi Direct<sup>™</sup>. Quando o seu equipamento é um P/G, ele exibe a mensagem G/P Ativo(\*\*) (onde \*\* é o número de clientes conectados). Quando o seu equipamento é um cliente, ele exibe a mensagem Cliente Ativo. Se o equipamento exibir Desativado (Desl), a interface Wi-Fi Direct<sup>™</sup> do equipamento está desativada.

#### Sinal

Este campo exibe a intensidade de sinal atual da rede Wi-Fi Direct™.

#### Canal

Este campo exibe o canal de rede atual da rede Wi-Fi Direct™.

#### Velocidade

Este campo exibe a velocidade atual da rede Wi-Fi Direct™.

#### Habilitar interface

Se deseja usar a conexão de rede Wi-Fi Direct™, ajuste Ativar I/F para Lig.

## Termos e conceitos de rede

#### Termos de rede

WPA2-PSK

Ativa uma chave pré-compartilhada Wi-Fi Protected Access<sup>®</sup> (WPA-PSK/WPA2-PSK), que permite que o equipamento sem fio Brother se associe a pontos de acesso usando TKIP para WPA-PSK ou AES para WPA-PSK e WPA2-PSK (WPA-Personal).

AES

A criptografia AES oferece maior proteção de dados usando uma criptografia de chave simétrica e é o padrão de criptografia autorizado Wi-Fi<sup>®</sup>.

WPA2 com AES

Usa uma PSK (Chave pré-compartilhada) que possui oito ou mais caracteres, até um máximo de 63 caracteres.

SSID

Cada rede sem fio possui seu próprio nome de rede único, que é chamado de SSID (Service Set Identification). O SSID é um valor de 32 bytes ou menos e é atribuído ao ponto de acesso. Os dispositivos para rede sem fio que você deseja associar à rede sem fio deverão coincidir com o ponto de acesso. O ponto de acesso e os dispositivos para rede sem fio enviam regularmente pacotes de dados via rádio (chamados de sinalizadores), os quais contêm a informação de SSID. Quando seu dispositivo de rede sem fio recebe um sinalizador, é possível identificar e conectar redes sem fio próximas.

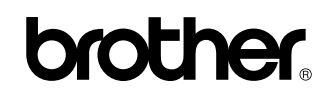

Visite-nos na Internet http://www.brother.com/

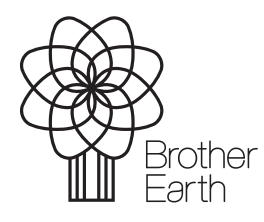

www.brotherearth.com